## **XEBRA** Val-A-Sure<sup>®</sup> Cooler Validation Kit

## Quick Start Guide

Have you configured the software? See other side for Steps 1 - 3 before completing these steps.

۲

**Cooler Validation Instructions with Optional Probes** 

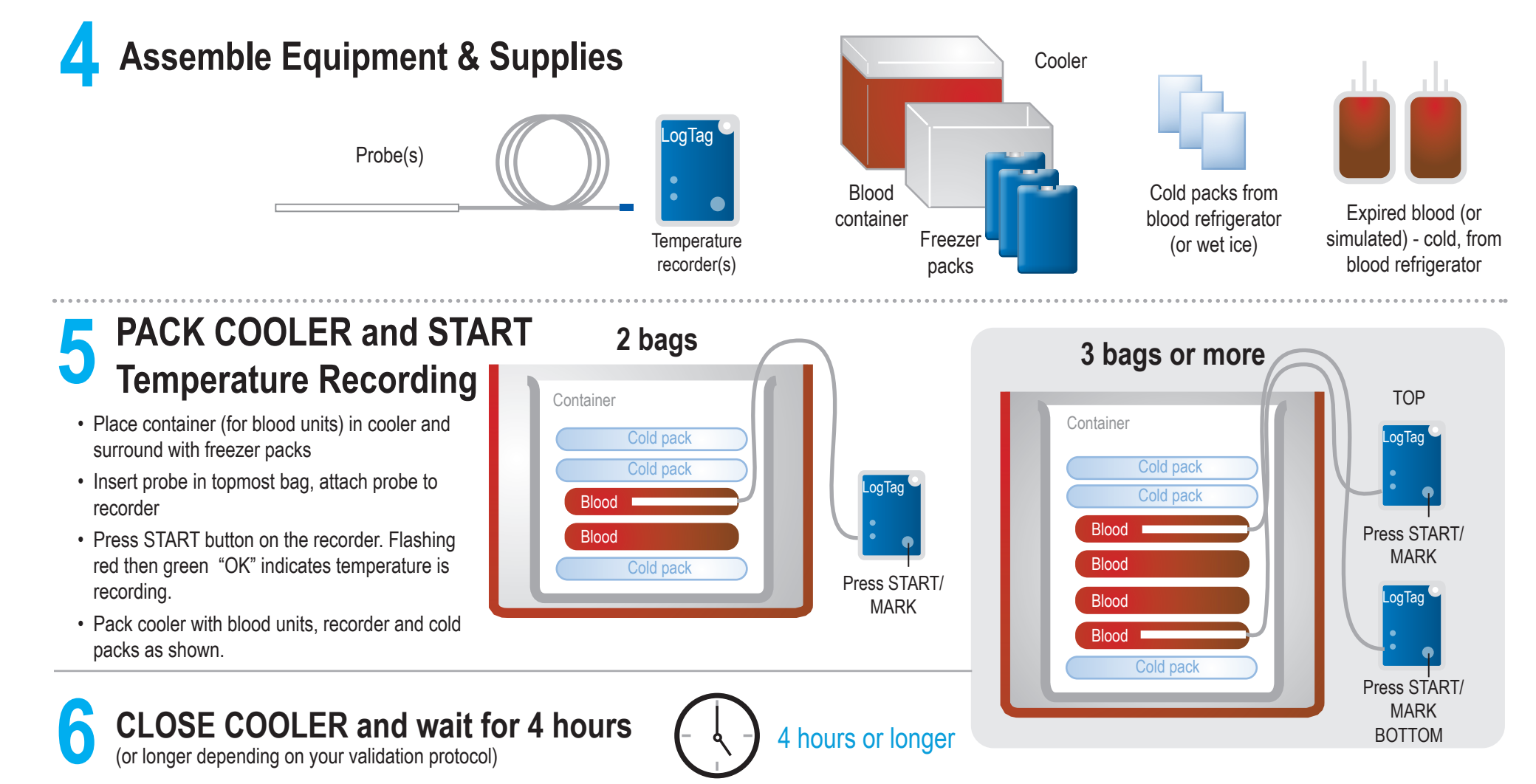

7 COLLECT recorder and DOWNLOAD Temperature Data to computer

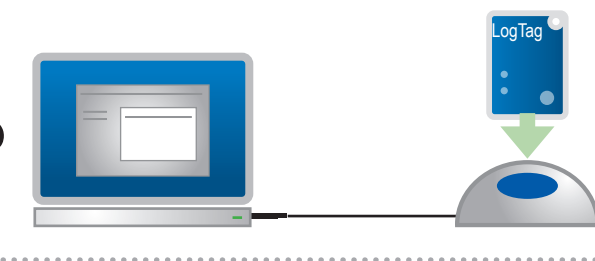

- Launch software on your computer
- Remove recorder from cooler and place in cradle
- · Data will automatically download and display

**8** VIEW and PRINT Temperature Data, attach to Validation Documents

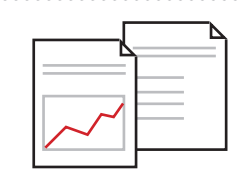

۲

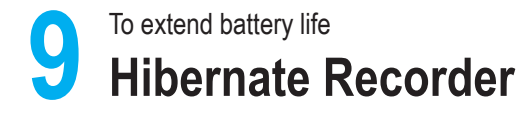

۲

While Recorder is still in cradle: 1. Click on **LogTag** in top menu 2. Scroll down to select "**Hibernate**"

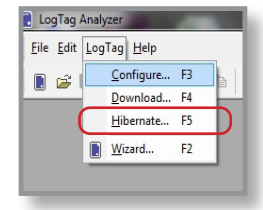

## for more information: www.zebra.com/valasure

Rev. 11 - 7-7-2020

T. ZEBRA

۲

ZEBRA and the stylized Zebra head are trademarks of Zebra Technologies Corporation, registered in many jurisdictions worldwide. All other trademarks are the property of their respective owners. ©2024 Zebra Technologies Corporation and/or its affiliates. All rights reserved.

Temptime Corporation, A Zebra Technologies Company 116 The American Road Morris Plains, NJ 07950 Phone: 973-630-6000 • Fax: 973-630-6100

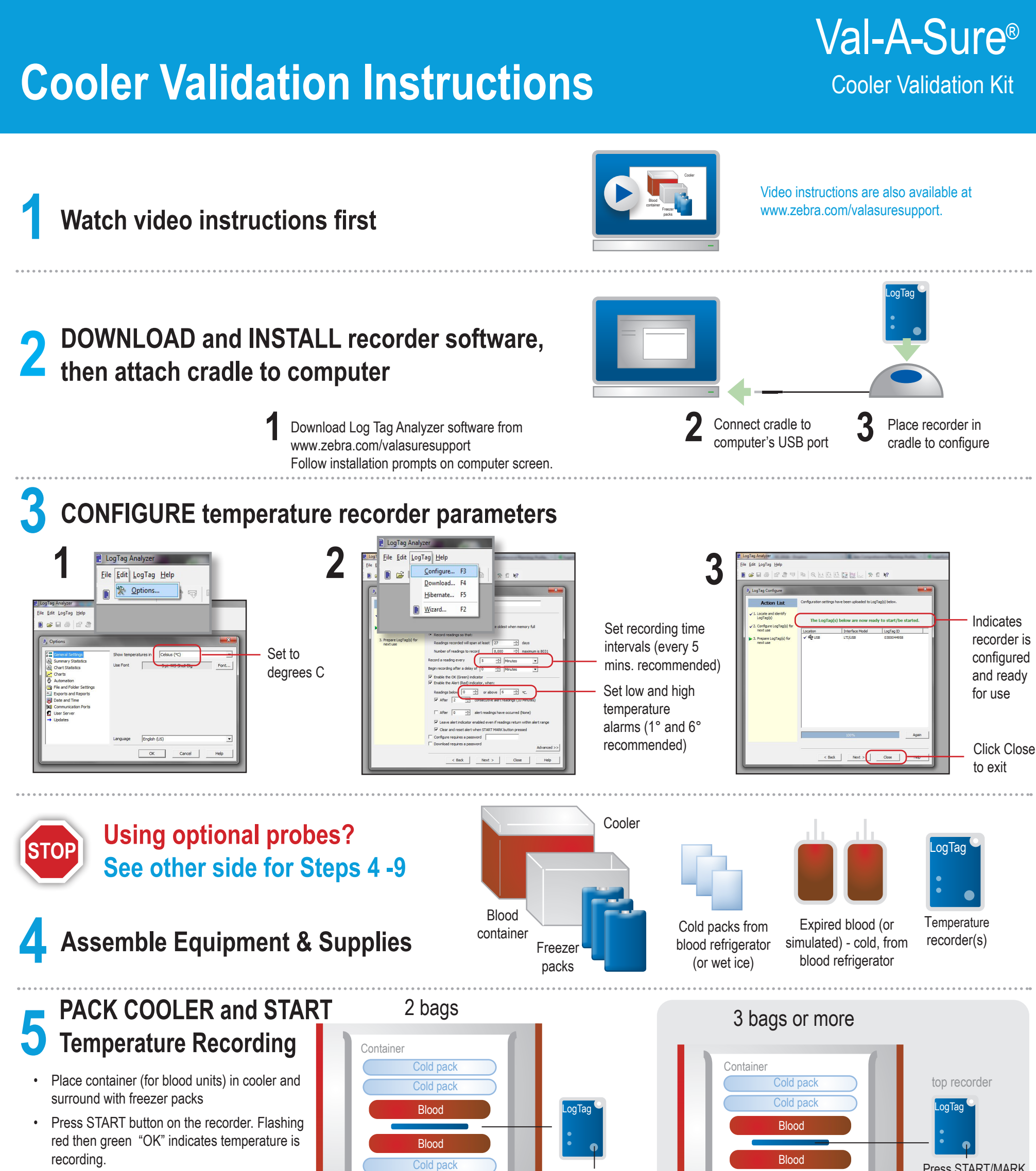

۲

· Pack cooler with blood units, recorder and cold

۲

Press START/MARK. ce between 2 bags

Press START/MARK Blood

۲

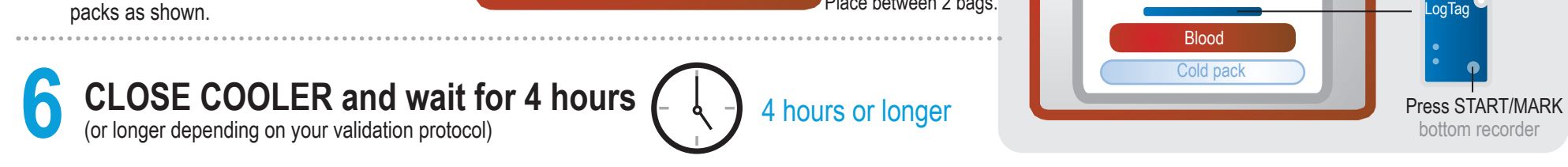

**REMOVE** recorder and **DOWNLOAD** Temperature Data to computer

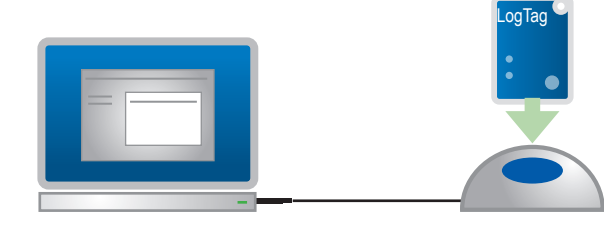

- Launch software on your computer
- Remove recorder from cooler and place in cradle
- · Data will automatically download and display

**VIEW and PRINT Temperature Data,** attach to Validation Documents

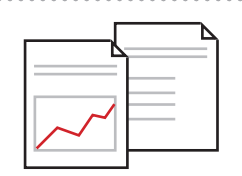

۲

To extend battery life Hibernate Recorder

While Recorder is still in cradle: 1. Click on LogTag in top menu Scroll down to select "Hibernate"

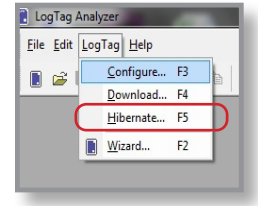

## for more information: www.zebra.com/valasure